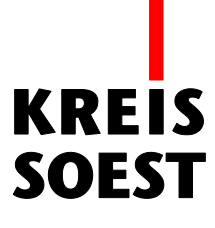

## Routing Werkzeug in MapSolution

Kreis Soest IT und Verwaltungsdigitalisierung IT – Innovation Fabian Schröer

Stand: 10.09.2020

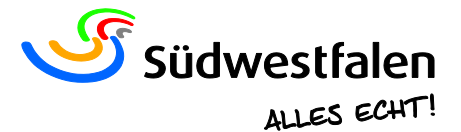

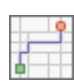

Mit dem Routing-Werkzeug können Sie eine Route zwischen zwei oder mehr Adressen berechnen und in der Karte anzeigen lassen.

Nach dem Sie das Routing-Werkzeug ausgewählt haben, öffnet sich ein Fenster.

| Routing                          | 0⊝⊗        |
|----------------------------------|------------|
| Hoher Weg 1-3 ,59494, Soest      |            |
| 2 Hattroper Weg 16, 59494, Soest | ↑↓         |
|                                  | HINZUFÜGEN |
| Fahrzeit                         | •          |
| JETZT LOSFAHREN 🔻                | OPTIONEN   |
| WEGBESCHREIBUNG ABRUFEN LÖSCHEN  |            |

Nun können Sie in die erste Zeile Ihren Abfahrtsort und in die zweite Zeile Ihre Zieladresse eingeben. Als Beispiel geben wir nun in die erste Zeile: "Hoher Weg 1-3, 59494, Soest" und in die zweite Zeile "Hattroper Weg 16, 59494, Soest" ein. Automatisch wird nun die Route berechnet.

Jetzt wollen wir aber einen Zwischenstopp bei dem Bahnhof einlegen.

| Routing                         | $\odot  \otimes  \otimes$ |
|---------------------------------|---------------------------|
| Hoher Weg 1-3 ,59494, Soest     |                           |
| Bahnhofstraße 2, 59494, Soest   |                           |
| Hattroper Weg 16, 59494, Soest  |                           |
|                                 | HINZUFÜGEN                |
| Fahrzeit                        | -                         |
| JETZT LOSFAHREN 🔻               | OPTIONEN                  |
| WEGBESCHREIBUNG ABRUFEN LÖSCHEN | 8                         |

Dazu klicken Sie rechts auf die Schaltfläche "HINZUFÜGEN", es öffnet sich nun eine weitere Adresszeile. Die noch leere Adresszeile ziehen Sie per Drag and Drop zwischen die erste und die zweite Zeile, halten Sie dafür die blaue Drei gedrückt.

Anschließend geben Sie noch die Adresse ein: "Bahnhofstraße 2, 59494, Soest".

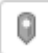

Mit einem Klick auf diese Schaltfläche, können Sie das Ziehen von Wegpunkten oder Setzen von Zwischenstopps durch einen Klick auf die Karte aktivieren bzw. deaktivieren.

Unter den Adressen können Sie auch noch die Art und Weise Ihrer Reise bestimmen.

| Ð | Fahrzeit |  |
|---|----------|--|
|   |          |  |

Klicken Sie auf den Pfeil auf der rechten Seite, sodass sich eine Dropdown-Liste öffnet. Wählen Sie "Gehstrecke".

| Fahrzeit                    | - |
|-----------------------------|---|
| Fahrstrecke auf Landstraßen |   |
| Fahrstrecke                 |   |
| Fahrzeit                    |   |
| Fahrzeit auf Landstraßen    |   |
| Lkw-Fahrstrecke             |   |
| Lkw-Fahrzeit                |   |
| Gehstrecke                  |   |
| k Genzeit                   |   |

## Optionen

LÖSCHEN | Setzen Sie die Route und alle Eingaben zurück.

Jetzt losfahren | Berechnung der Fahrzeit unter Berücksichtigung der aktuellen Verkehrslage.

- Abfahren um | Berechnung der Fahrzeit auf Grundlage des zum angegebene Abfahrtzeitpunktes.
- Zeit nicht angegeben | Angabe der für diese Strecke gewöhnlichen Fahrzeit.

Wenn Sie nun auf die Schaltfläche "OPTIONEN", auf der rechten Seite des Fensters gehen, können Sie eine Rückfahrt aktivieren oder de Maßeinheit zwischen Meilen und Kilometern wechseln.

| Curück zum Start |    |  |  |  |
|------------------|----|--|--|--|
| MI               | KM |  |  |  |

Wenn Sie nun alle Ihre Einstellungen vorgenommen haben, drücken Sie auf "WEGBESCHREIBUNG ABRUFEN".

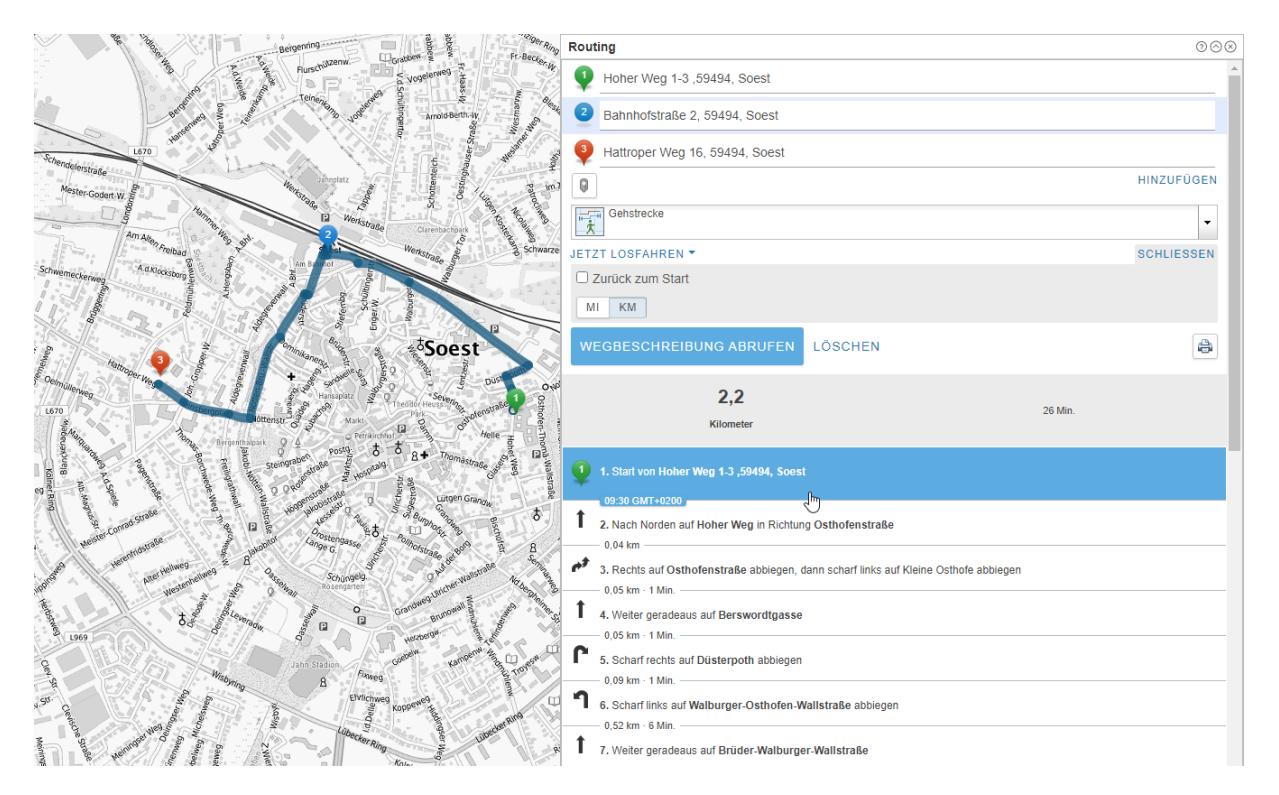

Klicken Sie auf einen Wegpunkt in der Liste, um auf diese Stelle zu kommen.